## Цветные сделки от CRM82

1. Перейдите в настройки виджета в атоМаркет->установленные

2. Нажмите + чтобы добавить новую настройку. Вы можете добавить неограниченное количество настроек с разными цветами

3. Введите название настройки

4. Нажмите + чтобы добавить новое правило. Выберите поле по которому будет раскрашиваться сделка, затем выберите условие и значение. Вы можете добавить неограниченное количество правил комбинируя их условием И/ИЛИ

5. Настройте внешний вид сделки, кликнув по цвету перед "Основной цвет", также вы можете изменить цвет текста сделки. Предварительный просмотр внешнего вида доступен прямо в настройках

6. Нажмите кнопку "Сохранить"

| Инструкция |   |             |
|------------|---|-------------|
| Правило 1  |   | Настроить   |
| Правило 2  |   | Настроить   |
| Правило 3  |   | Настроить 🗂 |
|            | + |             |
| Сохранить  |   |             |

| Правило 1 |     |   | Антон<br>Сделка №97 |                              | Сегодня 12:51 |  |
|-----------|-----|---|---------------------|------------------------------|---------------|--|
| Бюджет    | × ) |   | •                   |                              | Нет задач •   |  |
| Меньше    | × ] |   | _                   | Основной цвет<br>Цвет текста |               |  |
| 200       |     | ô |                     |                              |               |  |
| или 🗸     |     |   |                     |                              |               |  |
| Название  | × ) |   |                     |                              |               |  |
| Содержит  | × ] |   |                     |                              |               |  |
| Клиент    |     | Ô |                     |                              |               |  |
| 1         |     |   |                     |                              |               |  |
| +         |     |   |                     |                              |               |  |
|           |     |   |                     |                              | Grand         |  |